## Μελπομένη Σιδέρη

# **Το βιβλίο για το Twitter** Ένας οδηγός για "αθώους" χρήστες

2n εκδοΣΗ

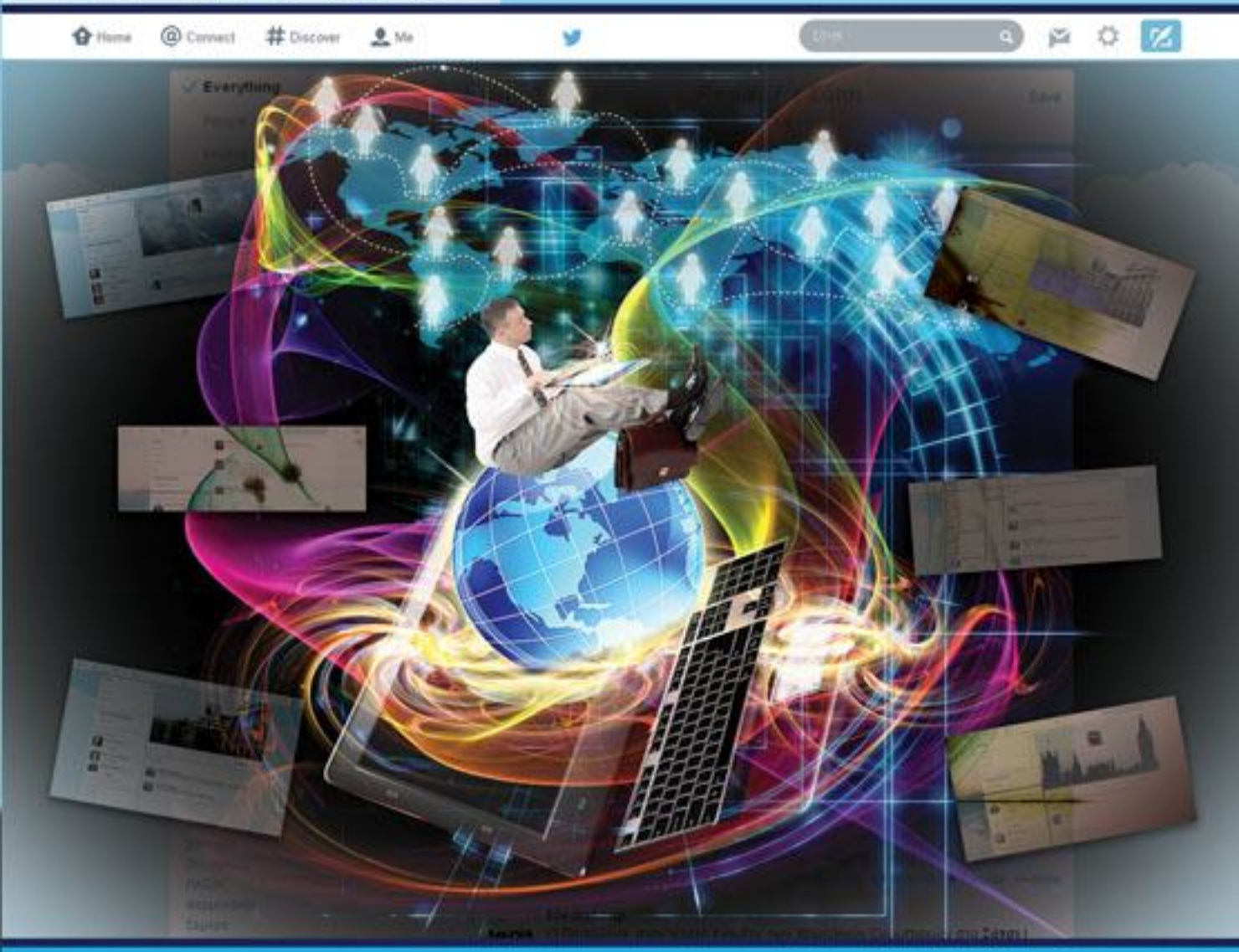

- Μάθετε το Twitter μόνοι σας
   Μοιραστείτε τα νέα σας στη στιγμή
- 🛛 Με καθοδήγηση βήμα προς βήμα

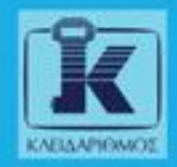

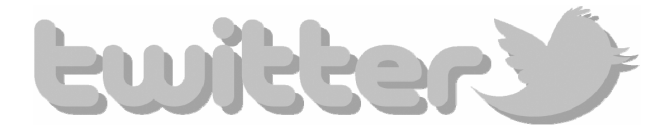

### Περιεχόμενα

| Αντί προλόγο | υ7                                                |
|--------------|---------------------------------------------------|
| Πώς να χρησι | <b>μοποιἡσετε το βιβλίο</b> 13                    |
| Κεφάλαιο 1:  | Πώς να δημιουργήσω το Προφίλ μου και              |
|              | να γίνω μέλος στο Twitter;15                      |
| Κεφάλαιο 2:  | Τι βλέπω στην οθόνη μου όταν ολοκληρώσω           |
|              | τη δημιουργία του Προφίλ μου;41                   |
| Κεφάλαιο 3:  | Πώς διαμορφώνω τις πληροφορίες και                |
|              | τη φωτογραφία του Προφίλ μου;53                   |
| Κεφάλαιο 4:  | Πώς βρίσκω κάποιον για να τον «ακολουθήσω»;71     |
| Κεφάλαιο 5:  | Πώς απαντάω σε ένα αναρτημένο tweet και           |
|              | πώς ανακοινώνω ένα δικό μου;85                    |
| Κεφάλαιο 6:  | Πώς προσθέτω ένα tweet στα Αγαπημένα;93           |
| Κεφάλαιο 7:  | Πώς στέλνω μήνυμα σε κάποιον για να               |
|              | το διαβάσει μόνος εκείνος;101                     |
| Κεφάλαιο 8:  | Πώς σταματάω να «ακολουθώ» κάποιον;113            |
| Κεφάλαιο 9:  | Πώς απαγορεύω σε ένα άτομο να με «ακολουθεί»; 121 |
| Κεφάλαιο 10: | Πώς προσαρμόζω το φόντο στο Προφίλ μου; 129       |
| Επίλογος     |                                                   |
| Γλωσσάρι     |                                                   |
| Ευχαριστίες  |                                                   |

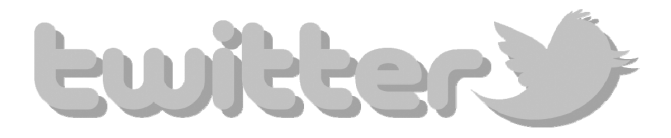

### Αντί προλόγου

### 1. Τι είναι το Twitter;

Το Twitter είναι ένας ενημερωτικός διαδικτυακός τόπος, οι χρήστες του οποίου μπορούν, με εύκολο και γρήγορο τρόπο, να ενημερώνονται για τα θέματα που τους ενδιαφέρουν, μέσα από μηνύματα των 140 χαρακτήρων.

Το θέμα που σας ενδιαφέρει μπορεί να είναι ένα βιβλίο που διαβάσατε, η αγαπημένη σας εφημερίδα, ένας τραγουδιστής που θαυμάζετε, ένα ξενοδοχείο στο οποίο μένετε πάντα όταν ταξιδεύετε, ή απλώς ο αγαπημένος σας φίλος/η· δεν έχετε παρά να αναζητήσετε το θέμα σας ή τον άνθρωπό σας στο Twitter και να τα «ακολουθείτε» σε κάθε βήμα τους για να ενημερώνεστε άμεσα για τα νέα και τις εξελίξεις.

Φυσικά, στο Twitter δεν χρειάζεται να είστε μόνο παθητικοί χρήστες των πληροφοριών άλλων χρηστών. Μπορείτε εύκολα να είστε εσείς εκείνοι που δημιουργούν πληροφορίες και ενημερώνουν με τη σειρά τους φίλους, συνεργάτες, γνωστούς και άγνωστους για τα νέα τους και αυτά που τους απασχολούν και θέλουν να μοιραστούν.

Για να τα κάνετε όμως όλα αυτά πρέπει να δημιουργήσετε έναν λογαριασμό στο Twitter και αμέσως μετά μπορείτε να αρχίσετε να αναζητάτε εκείνους από τους οποίους θέλετε να ενημερώνεστε.

#### Ποια διαδικασία πρέπει να ακολουθήσω για να μπορέσω να χρησιμοποιήσω το Twitter;

Για να χρησιμοποιήσετε το Twitter θα πρέπει πρώτα να δημιουργήσετε έναν λογαριασμό ακολουθώντας μια προκαθορισμένη σειρά βημάτων.

Στην αρχή θα συμπληρώσετε δύο φόρμες. Στη πρώτη θα σας ζητηθεί να εισαγάγετε το ονοματεπώνυμό σας, το ηλεκτρονικό ταχυδρομείο που χρησιμοποιείτε, και θα δημιουργήσετε τον κωδικό πρόσβασης που θα χρησιμοποιείτε.

Στη δεύτερη φόρμα θα δώσετε κάποιες συμπληρωματικές πληροφορίες, όπως αυτή του ονόματος χρήστη με το οποίο θέλετε να εμφανίζεστε στο Twitter. Σε αυτό το σημείο έχετε δημιουργήσει το λογαριασμό σας στο Twitter, αλλά χρειάζεται να κάνετε μερικά βήματα ακόμα για να ολοκληρώσετε τη διαδικασία της εγγραφής σας.

Στα πρώτα βήματα, που είναι υποχρεωτικά, θα επιλέξετε να ακολουθήσετε φίλους, άτομα, εταιρείες ή οργανισμούς και διάσημους λογαριασμούς, από τις προτεινόμενες λίστες του Twitter, από τους οποiους θα σας ενδιέφερε να ενημερώνεστε. Αν δεν είστε σίγουροι ποιόν θέλετε να ακολουθείτε, μην ανησυχείτε επειδή θα έχετε την ευκαιρία αργότερα να διαγράψετε και να αναζητήσετε όποιον θέλετε.

Τέλος θα σας ζητηθεί, προαιρετικά, να εισαγάγετε κάποιες πληροφορίες σχετικές με το Προφίλ σας, όπως τη φωτογραφία σας. Για τις ανάγκες του βιβλίου και την καλύτερη κατανόηση της λειτουργίας του Twitter θα παραλείψουμε αυτά τα βήματα στο κεφάλαιο που μαθαίνουμε τον τρόπο εγγραφής σας στο Twitter, αλλά θα τα δούμε αναλυτικά σε επόμενα κεφάλαια.

Όταν θα έχετε ολοκληρώσει τα απαιτούμενα και τα προαιρετικά βήματα της δημιουργίας του λογαριασμού σας, θα έχετε ταυτόχρονα δημιουργήσει το Προφίλ σας στο Twitter.

Το Προφίλ και τα tweets σας είναι ορατά σε όλους τους χρήστες του Twitter.

### 3. Τι είναι και από τι αποτελείται το Προφίλ στο Twitter;

Το Προφίλ είναι μια προσωπική σας σελίδα στο Twitter που δημιουργείται αυτόματα με βάση τις πληροφορίες που δώσατε ή όχι κατά την εγγραφή σας. Μπορείτε, όποτε θέλετε, να τις επεξεργαστείτε, να τις εμπλουτίσετε, και να τις τροποποιήσετε. Οι πληροφορίες στο Προφίλ σας είναι ορατές από όλους τους χρήστες που το επισκέπτονται. Αν δεν θέλετε, μπορείτε να αλλάξετε τις αρχικές ρυθμίσεις έτσι ώστε οι πληροφορίες και οι ανακοινώσεις να μην είναι ορατές από τους πάντες. Μπορείτε δηλαδή να προστατεύσετε τα tweets σας.

Στο Προφίλ σας εμφανίζεται μια φωτογραφία που εσείς θα επιλέξετε να ανεβάσετε, μια κεφαλίδα (εικόνα που εμφανίζεται ως φόντο στη σελίδα σας), το ονοματεπώνυμό σας, το όνομα χρήστη που δώσατε κατά την εγγραφή σας, καθώς και ένα μικρό βιογραφικό το οποίο δεν πρέπει να ξεπερνά τους 140 χαρακτήρες.

Επίσης στο Προφίλ σας φαίνεται ποια άτομα έχουν επιλέξει να ενημερώνονται από εσάς αλλά και για ποια άτομα θέλετε εσείς να ενημερώνεστε, όπως τα Αγαπημένα σας tweet και οι λίστες που ενδεχομένως θα δημιουργήσετε.

Στο κέντρο της σελίδας του Προφίλ σας μπορείτε να δείτε εσείς και οι χρήστες που επισκέπτονται τη σελίδα σας τις ανακοινώσεις σας, δηλαδή τα μηνύματα που έχετε αναρτήσει.

### 4. Τι μπορώ να κάνω αφού δημιουργήσω το Προφίλ μου στο Twitter;

Μετά την εγγραφή σας και τη δημιουργία του Προφίλ σας, είστε έτοιμοι να εξερευνήσετε και να χρησιμοποιήσετε το Twitter. Μπορείτε να επιλέξετε να ξεκινήσετε διαμορφώνοντας τις πληροφορίες και τις ρυθμίσεις του Προφίλ σας, αναζητώντας φίλους σας ή άτομα, εταιρείες και οργανισμούς από τους οποίους θέλετε να ενημερώνεστε. Η σειρά που θα ακολουθήσετε εξαρτάται από εσάς.

### 5. Τι σημαίνει να «ακολουθώ» (Follow) κάποιον στο Twitter;

Κατά τη διάρκεια της δημιουργίας του λογαριασμού σας, αλλά και αφού ολοκληρώσετε τη διαδικασία, έχετε τη δυνατότητα να αναζητήσετε τα άτομα που ψάχνετε με βάση το ονοματεπώνυμό τους ή το όνομα χρήστη που χρησιμοποιούν. Σας δίνεται επίσης η δυνατότητα, αν οι φίλοι που αναζητάτε δεν χρησιμοποιούν ακόμα το Twitter, να τους στείλετε πρόσκληση εγγραφής σε αυτό με μήνυμα ηλεκτρονικού ταχυδρομείου.

Αφού βρείτε τον φίλο που ψάχνατε, μπορείτε να τον «ακολουθήσετε».

«Ακολουθώ» κάποιον σημαίνει ότι λαμβάνω τις ενημερώσεις του. Όταν «ακολουθείτε» κάποιον, κάθε φορά που αυτός ανακοινώνει κάτι το μήνυμα αυτό θα εμφανίζεται στην Αρχική Σελίδα σας στο Twitter. Έτσι, θα έχετε τη δυνατότητα να ενημερώνεστε σχεδόν σε πραγματικό χρόνο για ό,τι συμβαίνει στους ανθρώπους που αγαπάτε, αλλά και για τα ενδιαφέροντα σας.

Ένας άλλος τρόπος για να δείτε τις ενημερώσεις, δηλαδή τα μηνύματα ενός ατόμου που χρησιμοποιεί το Twitter, είναι να επισκεφθείτε το Προφίλ του. Εκεί θα δείτε την επιλογή tweets, όπου θα δείτε με χρονολογική σειρά από το νεότερο στο παλαιότερο όλα τα μηνύματα που έχει ανακοινώσει. Επιπλέον, μπορείτε στο Προφίλ του να επισκεφθείτε τη σελίδα με τα Αγαπημένα του μηνύματα.

### 6. Πώς μπορώ να ανακοινώσω ένα μήνυμα (tweet);

Όταν ακολουθείτε κάποιον στο Twitter, αυτό αυτομάτως σημαίνει ότι τα μηνύματα που ανακοινώνει ο συγκεκριμένος χρήστης εμφανίζονται στην Αρχική Σελίδα σας. Τα μηνύματα αυτά στον κόσμο του Twitter ονομάζονται tweets («τιτιβίσματα»).

Στο Twitter, λοιπόν, εκτός από το να λαμβάνετε tweets από τα άτομα που έχετε αποφασίσει να ακολουθείτε, μπορείτε να ανακοινώνετε και εσείς τα δικά σας tweets. Στην Αρχική Σελίδα σας υπάρχει ένα πλαίσιο στο οποίο μπορείτε να πληκτρολογήσετε το μήνυμά σας, δηλαδή το tweet σας. Ένα tweet δεν μπορεί να ξεπερνά τους 140 χαρακτήρες.

Το tweet που θα ανακοινώσετε θα εμφανιστεί στην Αρχική Σελίδα σας, στο Προφίλ σας, και στην Αρχική Σελίδα των ατόμων που σας «ακολουθούν». Επίσης, ένας χρήστης που θα επισκεφθεί το Προφίλ σας μπορεί δει το σύνολο των tweet σας ακόμα και αν δεν σας «ακολουθεί» (αν δεν έχετε αλλάξει τις προκαθορισμένες ρυθμίσεις).

Αφού δημοσιοποιήσετε ένα tweet δεν μπορείτε μετά να το επεξεργαστείτε, δηλαδή να αλλάξετε το περιεχόμενό του. Έχετε τη δυνατότητα να το διαγράψετε από το Προφίλ σας, αλλά θα παραμείνει στις σελίδες των ατόμων που σας «ακολουθούν».

### Μπορώ να σταματήσω να ακολουθώ κάποιον ή να απαγορεύσω σε κάποιον να με ακολουθεί;

Ναι, μπορείτε.

Οποιαδήποτε στιγμή αποφασίσετε μπορείτε να σταματήσετε να «ακολουθείτε» ένα άτομο. Αυτό πρακτικά σημαίνει ότι θα σταματήσετε να λαμβάνετε ενημερώσεις από το συγκεκριμένο άτομο. Θα εξακολουθείτε όμως να έχετε τη δυνατότητα να επισκεφθείτε το Προφίλ του και να δείτε τα tweet του. Με την ίδια λογική μπορείτε να διαγράψετε και ένα άτομο που δεν θέλετε να σας ακολουθεί.

Το άτομο αυτό δεν θα λαμβάνει ενημερώσεις και δεν θα μπορεί να σας στείλει προσωπικό μήνυμα. Θα μπορεί όμως, αν το θελήσει, να επισκεφθεί το Προφίλ σας και να δει τις ανακοινώσεις σας. Αν θέλετε να μην είναι «ανοιχτό» το Προφίλ σας προς όλους τους χρήστες, τότε θα πρέπει να αλλάξετε τις αρχικές ρυθμίσεις.

### Μπορώ να προστατεύσω τα tweet μου ώστε να τα βλέπουν μόνο όσοι θέλω εγώ;

Όπως έχουμε ήδη αναφέρει, η προκαθορισμένη ρύθμιση στο Twitter είναι ότι το Προφίλ σας είναι δημόσιο, δηλαδή οποιοσδήποτε χρήστης μπορεί να το επισκεφθεί και να δει τα μηνύματά σας. Αν όμως δεν θέλετε να έχουν όλοι πρόσβαση στο Προφίλ σας και στις ανακοινώσεις σας, τότε θα πρέπει να αλλάξετε την αρχική ρύθμιση.

Για να γίνει αυτό θα πρέπει να μεταφερθείτε στη σελίδα των **Ρυθ** μίσεις του λογαριασμού σας, από το μενού επιλογών **Ρυθμίσεις και βοήθεια**, και στη συνέχεια να μεταφερθείτε στη σελίδα **Ασφάλεια** και απόρρητο από όπου μπορείτε να ορίσετε ότι θέλετε να προστατεύονται τα tweets σας.

### Πώς μπορώ να διαγράψω το Προφίλ μου αν δεν θέλω πια να έχω λογαριασμό στο Twitter;

Για να ακυρώσετε τον λογαριασμό σας στο Twitter, συνδεθείτε στον λογαριασμό σας και πατήστε στην επιλογή **Ρυθμίσεις και βοήθεια** που εμφανίζεται επάνω δεξιά στη σελίδα. Στο μενού επιλογών που θα εμφανιστεί, επιλέξτε **Ρυθμίσεις**. Θα εμφανιστεί η σελίδα ρυθμίσεων του **Λογαριασμού** σας. Στο κάτω μέρος της σελίδας εμφανίζεται η επιλογή **Απενεργοποίηση του λογαριασμού μου**. Όταν εμφανιστεί η σελίδα επιβεβαίωσης, πατήστε στην επιλογή **Απενεργοποιήστε το λογαριασμό μου**.

Στη συνέχεια θα εμφανιστεί ένα πλαίσιο που σας ζητά να δώσετε τον κωδικό πρόσβασης. Πληκτρολογήστε τον κωδικό σας και τέλος πατήστε στο κουμπί **Απενεργοποίηση λογαριασμού**.

Ο λογαριασμός σας σε πρώτη φάση θα απενεργοποιηθεί, και μετά από τριάντα μέρες θα διαγραφεί μόνιμα.

### 10. Μπορώ να έχω πρόσβαση στο Twitter από την κινητή μου συσκευή;

Nai, υπάρχει αυτή η δυνατότητα. Για περισσότερες πληροφορίες επισκεφθείτε την ιστοσελίδα https://about.twitter.com/download.

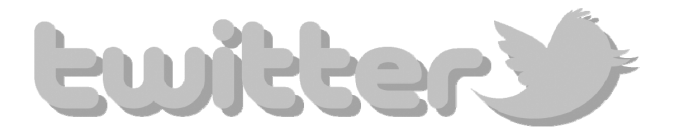

## Πώς να χρησιμοποιήσετε το βιβλίο

Το βιβλίο που κρατάτε στα χέρια σας είναι ένας πρακτικός οδηγός που σκοπό έχει να σας βοηθήσει στα πρώτα σας βήματα στο Twitter.

Ο πρόλογος αποτελείται από 10 βασικές ερωτήσεις ενός χρήστη που δεν γνωρίζει τι είναι το Twitter και πώς να το χρησιμοποιήσει.

Καλό είναι να διαβάσετε τον πρόλογο πριν ξεκινήσετε την ανάγνωση των κεφαλαίων. Αν και αυτό δεν αποτελεί προϋπόθεση για να μπορέσετε να κατανοήσετε το βιβλίο, σίγουρα θα σας βοηθήσει να αποκτήσετε μια πρώτη ιδέα για το τι είναι το Twitter και με ποια λογική δουλεύει.

Στο τέλος του βιβλίου θα βρείτε το γλωσσάρι το οποίο θα σας βοηθήσει να κατανοήσετε περισσότερο την ορολογία που χρησιμοποιεί το Twitter και οι χρήστες του.

Τα 10 κεφάλαια του βιβλίου αντιστοιχούν σε αυτές τις 10 ερωτήσεις. Σε κάθε κεφάλαιο θα βρείτε την απάντηση σε μία ερώτηση. Οι απαντήσεις δίνονται με αναλυτικά βήματα που συνοδεύονται από εικόνες. Σας προτείνουμε να ακολουθήσετε τη διαδικασία της παράλληλης ανάγνωσης του βιβλίου και εκτέλεσης των βημάτων στον υπολογιστή σας. Μπορείτε να διαβάσετε τα κεφάλαια με τη σειρά ή να επιλέξετε το κεφάλαιο/ερώτηση που σας ενδιαφέρει. Αν δεν έχετε χρησιμοποιήσει ποτέ το Twitter, σας συνιστούμε να ακολουθήσετε τη σειρά των κεφαλαίων.

Οι απαντήσεις στις ερωτήσεις δίνονται μέσα από απλές σειρές βημάτων, που συνοδεύονται από εικόνες οι οποίες δείχνουν την κατάσταση της οθόνης. Για να ταιριάζουν οι εικόνες με τη δική σας οθόνη, θα πρέπει να ρυθμίσετε το Twitter έτσι ώστε να εμφανίζει τις επιλογές του στα ελληνικά. Αν η δική σας οθόνη εμφανίζει τις επιλογές στα αγγλικά, εκτελέστε το Βήμα 2 του Κεφαλαίου 1, στη σελίδα 19.

Καλή αρχή με πολλά και καλά tweet!

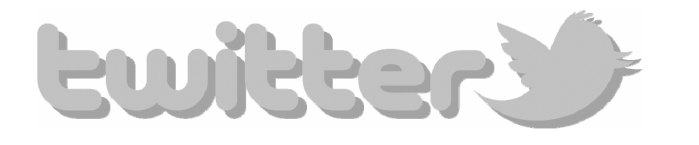

## 1

## Πώς να δημιουργήσω το Προφίλ μου και να γίνω μέλος στο Twitter;

### Εισαγωγή

Όπως ήδη αναφέραμε στον Πρόλογο, το Twitter είναι ένας ενημερωτικός διαδικτυακός τόπος στον οποίον οι χρήστες μοιράζονται πληροφορίες, νέα και εξελίξεις για θέματα που τους ενδιαφέρουν μέσα από μηνύματα μέχρι 140 χαρακτήρων.

Οι χρήστες του Twitter έχουν τη δυνατότητα να προωθούν ή να απαντούν στα μηνύματα, να αρχειοθετούν τα αγαπημένα τους μηνύματα, να ανακοινώνουν τα δικά τους μηνύματα, ή απλώς να διαβάζουν τα μηνύματα άλλων χρηστών. Από εσάς εξαρτάται αν θα επιλέξετε να είστε ένας παθητικός χρήστης ή αν θα θελήσετε να συμβάλετε και εσείς με τα δικά σας μηνύματα.

Το Twitter μπορεί να χρησιμοποιηθεί ως ένα μέσο ενημέρωσης και διασκέδασης μεταξύ φίλων, αλλά μπορεί να αξιοποιηθεί και ως ένα πολύτιμο εργαλείο για τη δουλειά σας· αυτό εξαρτάται από εσάς, τα ενδιαφέροντά σας και τον χρόνο που θέλετε να διαθέσετε.

Για να ολοκληρώσετε τη διαδικασία της εγγραφής σας στο Twitter, θα χρειαστείτε μια διεύθυνση ηλεκτρονικού ταχυδρομείου. Εάν δεν διαθέτετε ηλεκτρονικό ταχυδρομείο, επιλέξτε μια εταιρεία όπως η Yahoo ή η Google για να δημιουργήσετε την προσωπική σας διεύθυνση (email). Μη διστάσετε να το κάνετε, η διαδικασία είναι σχετικά απλή. Αρκεί να ακολουθήσετε τα απλά βήματα που ζητάει η εταιρεία που επιλέξατε.

Η δημιουργία λογαριασμού στο Twitter είναι μια σχετικά απλή διαδικασία που γίνεται με μια προκαθορισμένη σειρά βημάτων. Όταν ολοκληρώσετε τα απαιτούμενα βήματα, θα έχετε ταυτόχρονα δημιουργήσει και το Προφίλ σας στο Twitter, το οποίο θα είναι ορατό από όλους τους χρήστες του Διαδικτύου. Το Προφίλ είναι η προσωπική σας σελίδα που δημιουργήθηκε αυτόματα κατά την εγγραφή σας με βάση τις πληροφορίες που καταχωρίσατε.

Αν δεν το έχετε ήδη κάνει, ξεκινήστε τον υπολογιστή σας και ανοίξτε τον Internet Explorer για να πραγματοποιήσετε την εγγραφή σας στο Twitter. Στο τέλος του κεφαλαίου, αφού έχετε δημιουργήσει τον λογαριασμό σας, θα δούμε πως μπορείτε να αποσυνδεθείτε από αυτόν.

### Βήμα 1: Μετάβαση στο Twitter

- **1.** Ανοίξτε τον Internet Explorer.
- 2. Στη γραμμή Διεύθυνσης πληκτρολογήστε www.twitter.com.
- Πατήστε στο κουμπί Μετάβαση σε ή το πλήκτρο Enter για να μεταβείτε στη διεύθυνση.

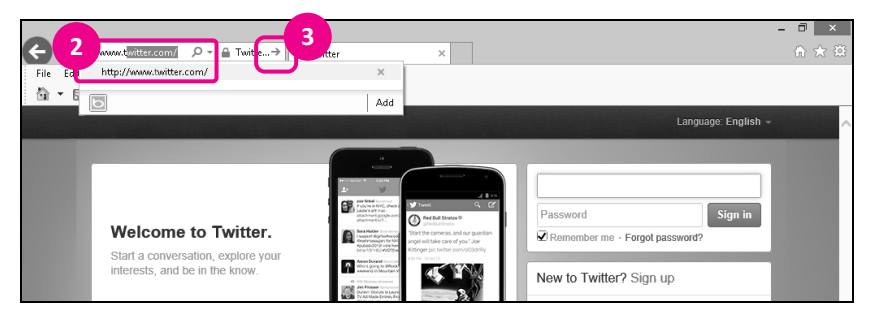

Εικόνα 1.1 Το πλαίσιο καταχώρισης της διεύθυνσης

4. Θα εμφανιστεί η αρχική σελίδα του twitter.com.

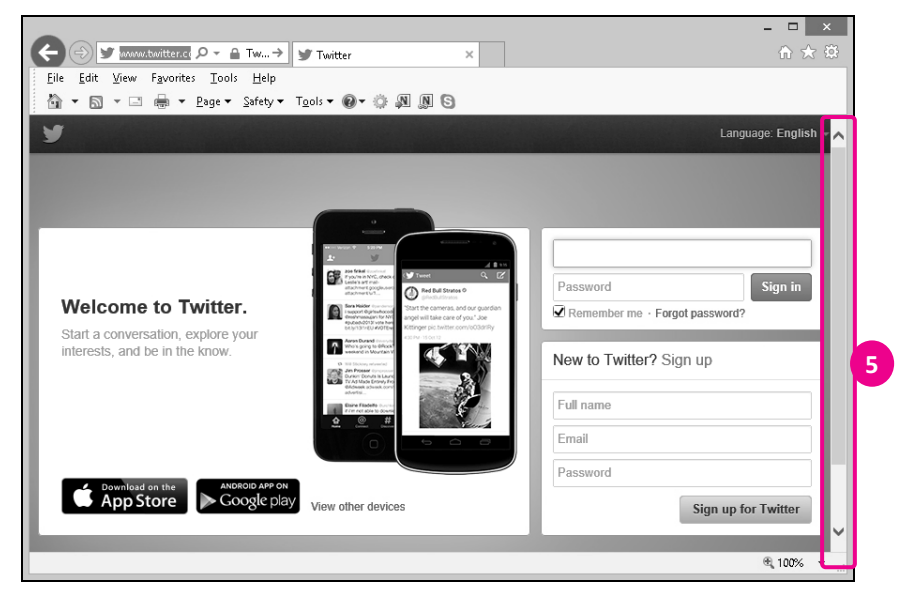

Εικόνα 1.2 Η αρχική σελίδα του Twitter

 Η αρχική σελίδα του Twitter μπορεί να μην είναι ολόκληρη ορατή στην οθόνη σας. Προκειμένου να δείτε την υπόλοιπη σελίδα, χρησιμοποιήστε τη γραμμή κύλισης στα δεξιά της σελίδας.

### Τι βλέπετε στην αρχική σελίδα του Twitter

#### Προσοχή

Στην εικόνα που ακολουθεί βλέπετε ολόκληρη την αρχική σελίδα του Twitter, όπως θα τη βλέπατε χρησιμοποιώντας τη γραμμή κύλισης. Για να εντοπίσετε τα διάφορα στοιχεία της σελίδας στην οθόνη σας, χρησιμοποιήστε τη γραμμή κύλισης.

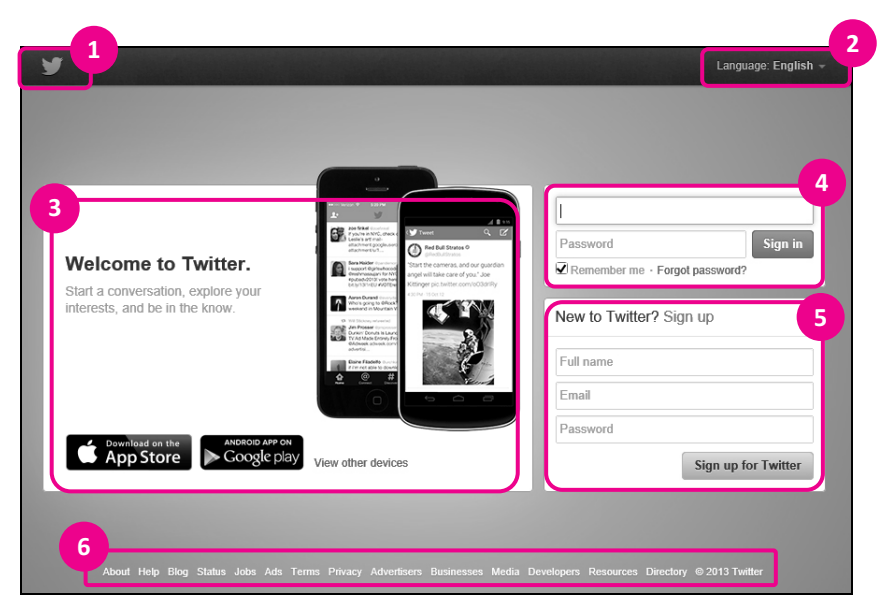

Εικόνα 1.3 Τα βασικά στοιχεία της αρχικής σελίδας του Twitter

- **1. Αρχική Σελίδα**: Μετάβαση στην **Αρχική Σελίδα** του Twitter.
- 2. Επιλογή Γλώσσας: Δυνατότητα προβολής του Twitter σε διαφορετική από την προεπιλεγμένη γλώσσα, η οποία διαφέρει ανάλογα με τις ρυθμίσεις του υπολογιστή σας. Η γλώσσα προβολής του Twitter δεν επηρεάζει τη γλώσσα με την οποία θα γίνονται οι ανακοινώσεις, η αποστολή προσωπικών μηνυμάτων, κ.ά.
- 3. Καλώς ήρθες στο Twitter (Welcome to Twitter): Το Twitter σας καλωσορίζει και σας προτρέπει να συνδεθείτε με τα άτομα και τις εταιρείες που επιθυμείτε από οπουδήποτε και αν βρίσκεστε. Μπορείτε να έχετε πρόσβαση στον Twitter και από το κινητό σας τηλέφωνο ή άλλες φορητές συσκευές όπως το ipad. Με αυτόν τον τρόπο θα είστε σε επαφή με τις τελευταίες εξελίξεις όπου και αν βρίσκεστε.

- 4. Περιοχή σύνδεσης στο λογαριασμός σας στο Twitter: Σύνδεση στον λογαριασμό σας, εφόσον έχετε πρώτα δημιουργήσει έναν.
- **5. Περιοχή δημιουργίας λογαριασμού στο Twitter**: Δυνατότητα δημιουργίας λογαριασμού στο Twitter.
- **6. Περιοχή χρήσιμων πληροφοριών**: Πρόσβαση σε χρήσιμες πληροφορίες σχετικές με το Twitter.

### Βήμα 2 ΠΡΟΑΙΡΕΤΙΚΟ: Επιλογή γλώσσας στο Twitter

Η **Αρχική Σελίδα** στο Twitter μπορεί να έχει εμφανιστεί στα αγγλικά, στα ελληνικά, ή σε άλλη γλώσσα ανάλογα με τις ρυθμίσεις του υπολογιστή σας και του προγράμματος περιήγησης στο διαδίκτυο που χρησιμοποιείτε. Αν θέλετε μπορείτε να επιλέξετε ως γλώσσα πλοήγησης τα ελληνικά.

### Προσοχή

Για να ταιριάζουν οι εικόνες του βιβλίου με τη δική σας οθόνη, σας προτείνω να επιλέξετε τα ελληνικά ως γλώσσα πλοήγησης.

- 1. Πατήστε στην επιλογή Language: English, που βρίσκεται στο επάνω δεξιό μέρος της οθόνης.
- Θα εμφανιστεί η λίστα με τις διαθέσιμες γλώσσες.
- **3.** Πατήστε στην επιλογή Ελληνικά.

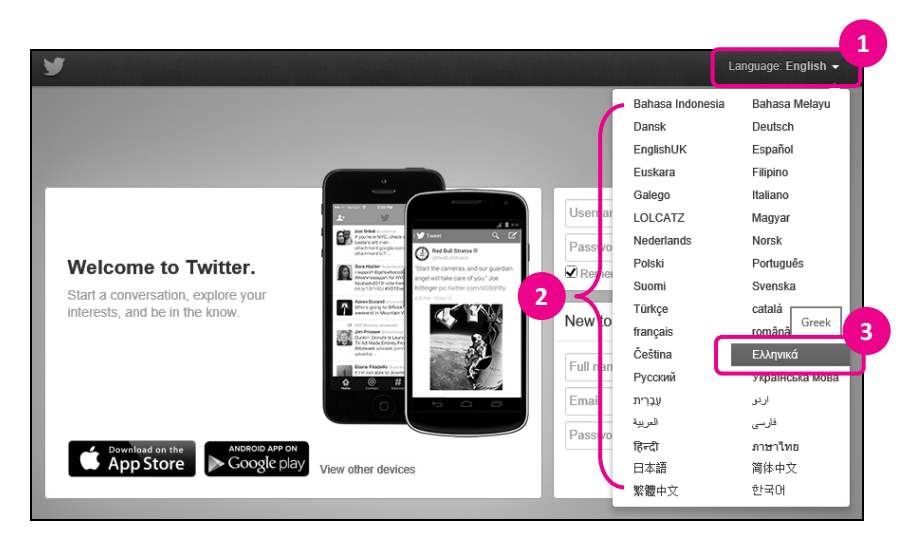

Εικόνα 1.4 Η λίστα επιλογής γλώσσας πλοήγησης στο Twitter

### Βήμα 3 ΠΡΟΑΙΡΕΤΙΚΟ: Περιοχή χρήσιμων πληροφοριών

Στο κάτω μέρος της οθόνης βλέπετε την περιοχή χρήσιμων πληροφοριών.

 Πατώντας στις διαθέσιμες επιλογές αποκτάτε πρόσβαση σε πληροφορίες σχετικά με το twitter.com και τη λειτουργία του.

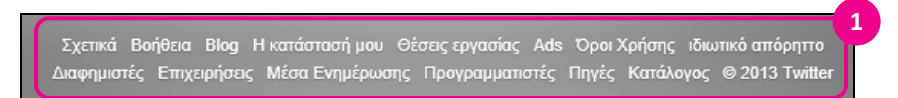

Εικόνα 1.5 Η περιοχή χρήσιμων πληροφοριών

- Αν επιλέξετε να εξερευνήσετε κάποια από τις διαθέσιμες επιλογές για να επιστρέψετε στην Αρχική Σελίδα:
  - Α. Πατήστε στο κουμπί πίσω 💽 όσες φορές χρειαστεί, ή
  - Β. Πατήστε στο λογότυπο (αν είναι ορατό), που θα βρίσκεται στο επάνω αριστερό μέρος της σελίδας.

| 🗲 🎔 https://twitt 🖓 👻 🔒 T 👌 🍸                                                | Τουίτερ 🗙                                                                                                    |                                                                                                   |
|------------------------------------------------------------------------------|----------------------------------------------------------------------------------------------------|---------------------------------------------------------------------------------------------------|
| <u>File E</u> dit <u>V</u> iew F <u>a</u> vorites <u>T</u> ools <u>H</u> elp |                                                                                                    |                                                                                                   |
| 🐴 2B 🖃 🖶 🕈 Page 🕶 Safety 🕶 Too                                               | ols 🕶 🔞 🕶 🏩 🔊 🖜                                                                                                    |                                                                                                   |
| ¥                                                                            |                                                                                                    | Γλώσσα: Ελληνικά 🚽                                                                                |
|                                                                              |                                                                                                    |                                                                                                   |
| Καλώς ήρθες στο Twitter.                                                     | Annu during the second during the second du | <ul> <li>Κωδικός πρόσβασης</li> <li>Σύνδεση</li> <li>Ωθυμήσου με · Ξέχασες τον κωδικό;</li> </ul> |
| interests, and be in the know.                                               | Area Durand timunga<br>whoth game to Maurian to<br>9 N3 Strong structures                                                                                                    | Καινούριος στο Twitter; Φτιάξε                                                                    |

Εικόνα 1.6 Τρόποι επιστροφής στην αρχική σελίδα του Twitter

### Επεξήγηση των επιλογών της περιοχής χρήσιμων πληροφοριών

Σχετικά Βοήθεια Blog Η κατάστασή μου Θέσεις εργασίας Ads Όροι Χρήσης ιδιωτικό απόρηττο Διαφημιστές Επιχειρήσεις Μέσα Ενημέρωσης Προγραμματιστές Πηγές Κατάλογος © 2013 Twitter

Εικόνα 1.7 Η περιοχή χρήσιμων πληροφοριών

- Σχετικά: Πρόσβαση σε πληροφορίες σχετικά με την εταιρεία, τους επενδυτές, τα προϊόντα, και ό,τι είναι σχετικό με το Twitter.
- 2. Βοήθεια: Θα βρείτε απαντήσεις σε συνήθεις ερωτήσεις και οδηγίες σχετικά με τη χρήση του Twitter. Αν δεν βρείτε στα ελληνικά αυτό που ψάχνετε και είστε εξοικειωμένοι με τα αγγλικά, δοκιμάστε να δείτε τα περιεχόμενα της βοήθειας στα αγγλικά όπου θα βρείτε περισσότερο υλικό. Υπάρχει ένδειξη αλλαγής γλώσσας στο επάνω μέρος της σελίδας.
- 3. Blog (Ιστολόγιο): Πρόσβαση στο επίσημο ιστολόγιο (blog) του Twitter.
- 4. Η κατάστασή μου: Σελίδα ενημερώσεων από τους συντελεστές του Twitter σχετικά με την ομαλή ή μη λειτουργία του Twitter και προβλήματα που προκύπτουν, καθώς και το πώς αντιμετωπίζονται.

- 5. Θέσεις εργασίας: Πρόσβαση σε αγγελίες για θέσεις εργασίας στο Twitter και δυνατότητα υποβολής βιογραφικού.
- 6. Ads: Η πολιτική του Twitter σχετικά με τις διαφημίσεις και πώς μπορείτε να τις διαμορφώσετε ανάλογα με τις δικές σας προτιμήσεις, καθώς και δυνατότητα να διαφημιστείτε στο Twitter.
- 7. Όροι Χρήσης: Δικαιώματα, περιορισμοί, και υποχρεώσεις σχετικά με τη χρήση και λειτουργία του Twitter και των περιεχομένων.
- 8. ιδιωτικό απόρρητο: Ανάλυση των αρχών του Twitter ως προς την πολιτική του προσωπικού απορρήτου και τα πνευματικά δικαιώματα.
- 9. Διαφημιστές: Δυνατότητα να διαφημιστείτε στο Twitter.
- **10. Επιχειρήσεις**: Πληροφορίες και συμβουλές για την αποτελεσματικότερη χρήση του Twitter ως επαγγελματικού εργαλείου.
- Μέσα Ενημέρωσης: Προτάσεις και παραδείγματα για αποτελεσματικότερες πρακτικές και πηγές για να βοηθηθείτε στη γρηγορότερη ανάπτυξη του Προφίλ σας.
- 12. Προγραμματιστές: Ανάπτυξη και πρόσβαση σε εφαρμογές που συνεργάζονται με άλλα προγράμματα και δικτυακούς τόπους, διαθέσιμο υλικό και πρόσθετα. Αφορά κυρίως προχωρημένους χρήστες.
- **13. Πηγές**: Γενικές και τεχνικές οδηγίες χρήσης του λογοτύπου του Twitter και άλλο σχετικό υλικό.
- 14. Κατάλογος: Δυνατότητα πλοήγησης σε δημόσια προφίλ Twitter κατά όνομα λογαριασμού ή αναζήτηση βάσει ονόματος.

### Βήμα 4: Εγγραφή στο Twitter

 Εντοπίστε τη φόρμα Καινούριος στο Twitter; Φτιάξε λογαριασμό.

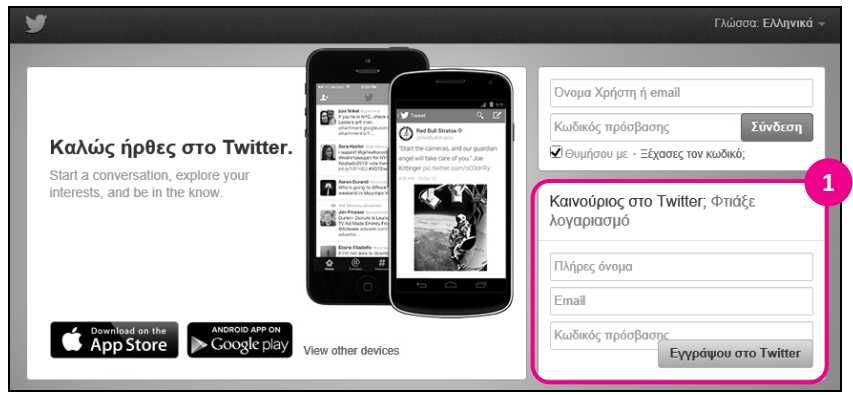

Εικόνα 1.8 Η φόρμα «Καινούριος στο Twitter;»

 Για να δημιουργήσετε τον λογαριασμό σας στο Twitter, θα πρέπει να συμπληρώσετε και τα τρία πεδία της φόρμας (Πλήρες όνομα, Email, Κωδικός πρόσβασης).

### Προσοχή

Τα πεδία **Email** και **Κωδικός πρόσβασης** πρέπει να τα θυμάστε, επειδή θα τα χρησιμοποιείτε κάθε φορά που θα συνδέεστε στο Twitter.

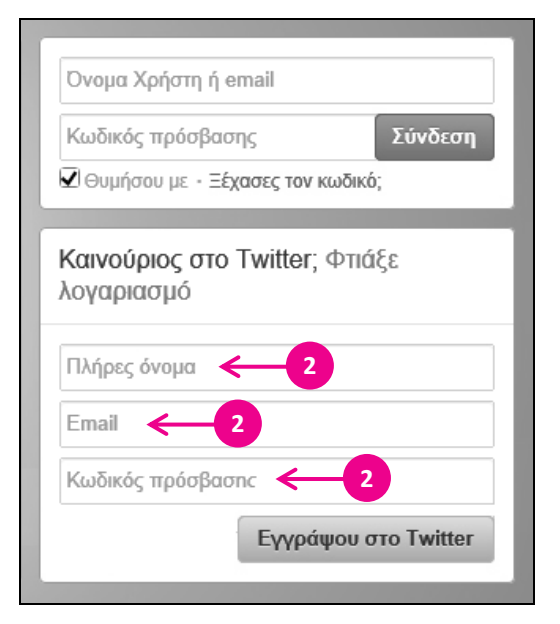

**Εικόνα 1.9** Η φόρμα συμπλήρωσης για τη δημιουργία του λογαριασμού σας

### Συμβουλή

Για να συμπληρώσετε τα πεδία 1 ως 3, πρέπει να πατήσετε μέσα στο πλαίσιο κειμένου κάθε πεδίου για να εμφανιστεί το σημείο εισαγωγής και μετά να αρχίσετε να πληκτρολογείτε.

 Πλήρες όνομα: Καταχωρίστε το ονοματεπώνυμο (μέχρι 20 χαρακτήρες) που θέλετε να βλέπουν οι άλλοι χρήστες όταν επισκέπτονται το Προφίλ σας. Προτιμήστε το πραγματικό σας όνομα ώστε να μπορούν να σας βρίσκουν εύκολα οι φίλοι σας. Μπορείτε αν θέλετε να χρησιμοποιήσετε και ελληνικούς χαρακτήρες. Σε αυτή την περίπτωση να θυμάστε ότι οι φίλοι σας που δεν έχουν δυνατότητα πληκτρολόγησης στα ελληνικά θα δυσκολευτούν να σας βρουν. Για το παράδειγμα της εικόνας καταχωρίσαμε το όνομα Melpomeni Sideri.

| Melpomeni Side | eri 🔶 1 | × |
|----------------|---------|---|
| Email          |         |   |
| Κωδικός πρόσβ  | βασης   |   |

Εικόνα 1.10 Το πεδίο Πλήρες όνομα συμπληρωμένο

 Email (Ηλεκτρονικό ταχυδρομείο): Καταχωρίστε τη διεύθυνση ηλεκτρονικού ταχυδρομείου που χρησιμοποιείτε. Η διεύθυνση πρέπει να είναι πραγματική για να μπορέσετε να ολοκληρώσετε την εγγραφή.

| γολαbιααhǫ    |                       |
|---------------|-----------------------|
| Melpomeni Sid | leri                  |
| melpsid@yaho  | o.com ← 2 ×           |
| Κωδικός πρόσ  | βασης                 |
|               | Ενγοάιμου στο Twitter |

Εικόνα 1.11 Το πεδίο Email συμπληρωμένο

 Κωδικός πρόσβασης: Ο κωδικός που θα δώσετε πρέπει να αποτελείται από τουλάχιστον 6 χαρακτήρες. Σε αντίθετη περίπτωση, θα σας ζητηθεί να δώσετε άλλον.

# το βιβλίο για το **Twitter**

Ένας οδηγός για "αθώους" χρήστες

2η ΕΚΔΟΣΗ

Σας ενθουσιάζει η ιδέα να μοιράζεστε τις σκέψεις σας με άλλους ανθρώπους σε ολόκληρο τον κόσμο; Θέλετε να μάθετε να χρησιμοποιείτε το Twitter αλλά δεν ξέρετε πώς; Ακούσατε για ένα tweet που προκάλεσε «θόρυβο» ή αναστάτωσε την πολιτική ζωή της χώρας και δεν ξέρετε πώς να το βρείτε;

Στόχος του βιβλίου/οδηγού χρήσης που κρατάτε στα χέρια σας είναι να βοηθήσει τον νέο χρήστη του Twitter –ανεξάρτητα από τον βαθμό εξοικείωσής του με τους υπολογιστές, την ηλικία ή το φύλο του– και να δώσει απαντήσεις στα ερωτήματα που τον απασχολούν, όπως:

- Τι είναι το Twitter;
- Πώς θα φτιάξω το δικό μου Προφίλ;
- Πώς θα ενημερώνομαι για τα νέα που με ενδιαφέρουν;
- Πώς μπορώ να αναρτήσω το δικό μου tweet;
- Μπορώ να έχω εύκολη πρόσβαση στα αγαπημένα μου tweet;

Το Twitter είναι ένας δικτυακός τόπος που σας δίνει την ευκαιρία να ενημερώνεστε άμεσα για ό,τι νεότερο, αλλά και να ενημερώνετε τους φίλους σας –και τον κόσμο όλο– για ό,τι συμβαίνει σε σας ή την επιχείρησή σας εύκολα και γρήγορα. Μια ευκαιρία να βρείτε άτομα με κοινά ενδιαφέροντα, να διαδώσετε τις ιδέες σας, να μοιραστείτε τις σκέψεις σας, ή απλώς να στείλετε έναν χαιρετισμό.

Ανεξάρτητα από το πώς θέλετε να αξιοποιήσετε το Twitter, αξίζει πραγματικά τον κόπο να το εξερευνήσετε για να ανακαλύψετε αυτό που σας ενδιαφέρει.

Χωρίς περιττές πληροφορίες, με απλά λόγια και πολλές εικόνες, το βιβλίο θα σας καθοδηγήσει στα πρώτα σας βήματα.

Ας περάσουμε, λοιπόν, από τη θεωρία στην πράξη...

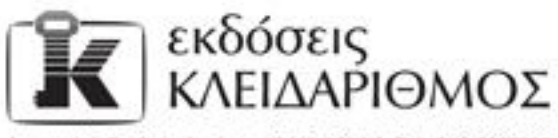

Δομοκού 4, Σταθμός Λαρίσης, 10440 ΑΘΗΝΑ, Τηλ. 210-5237635 info@klidarithmos.gr www.klidarithmos.gr www.facebook.com/klidarithmos.gr

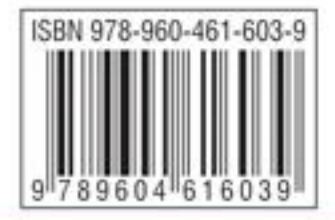